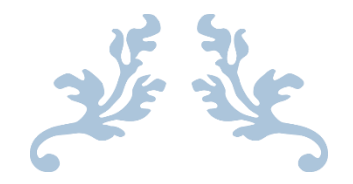

# JPP LMS (CIDOS V3.5)

## **USER MANUAL FOR STUDENT**

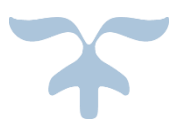

UNIT TEKNOLOGI MAKLUMAT POLITEKNIK PORT DICKSON

# Table of Contents

| 1. LEARNING MANAGEMENT SYSTEM (LMS) MODULE | 2 |
|--------------------------------------------|---|
| 1.1 ACCESSING JPP LMS                      | 2 |
| 1.2 CHANGE PASSWORD                        | 4 |
| 2. MOODLE MOBILE APPS                      | 5 |
| 2.1 INSTALL MOODLE APPS                    | 5 |

### 1. LEARNING MANAGEMENT SYSTEM (LMS) MODULE

#### 1.1 ACCESSING JPP LMS

- 1. Open a browser. (e.g: Mozilla Firefox, Google Chrome)
- 2. Enter the url <u>http://cidos.edu.my/</u> to acces the CELT Portal.
- 3. Click on the "User" icon to login into the Portal.

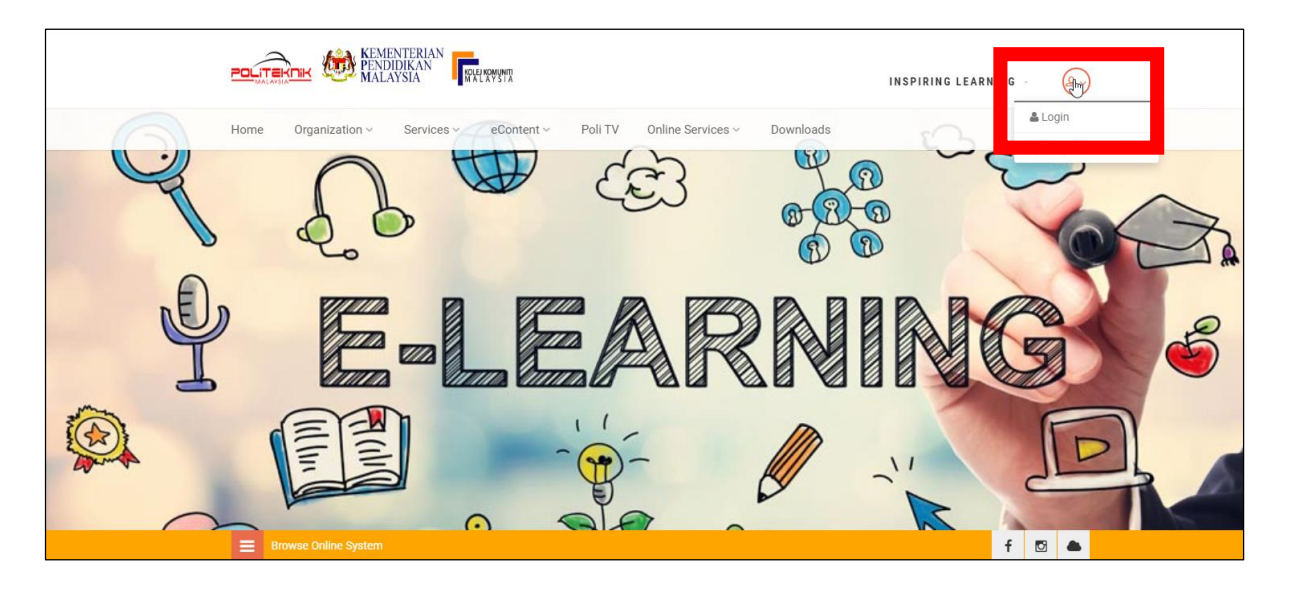

- 4. Key in Username & Password and click on "Login" button.
  - \*\* By default, Username & Password are both using IC Number.

|                                                                                                    | INSPIRING LEARNING                                             |
|----------------------------------------------------------------------------------------------------|----------------------------------------------------------------|
| Home Organization - Services - eContent - Poli TV Online Services - Down                                                                                                    | iloads 🔦                                                       |
| Login                                                                                                    |                                                                |
| Home > Login                                                                                                    | f 🖸 🌢                                                          |
| Welcome to Center for eLearning And Teaching<br>CeLT (Center for eLearning and Teaching) is the conceptual name for the Digital Learning Unit under the purview<br>of The Instructional and Digital Learning Division, The Department of Polytechnic Education, Ministry of Higher<br>Education Malaysia. | Login an account<br>Enter your username<br>Enter your password |
| CELT IS CREATED<br>CeLT is created to engage and assist the deployment of the eLearning/Blended Learning agenda in<br>all Malaysian Polytechnics. Its headquarters is in Putrajaya, CeLT also has a production studio which<br>is located at Politeknik METrO Kuala Lumpur.                               | Remember                                                       |

5. Click on "Online Services" menu and then click on "LMS" icon.

| Home Organization ~ Services ~ eContent ~ Poli TV Online Services ~ Downloads   LMS List of Online System: |   |
|----------------------------------------------------------------------------------------------------|---|
| LMS List of Online System:                                                                                 | • |
|                                                                                                    |   |
|                                                                                                    |   |

- 6. The Dashboard module will be displayed.
- 7. For student to enroll to a course, please refer/ ask your course lecturer.

#### **1.2 CHANGE PASSWORD**

- 1. Click on the "User" icon to login into the Portal.
- 2. Click on the "Change Password" menu.

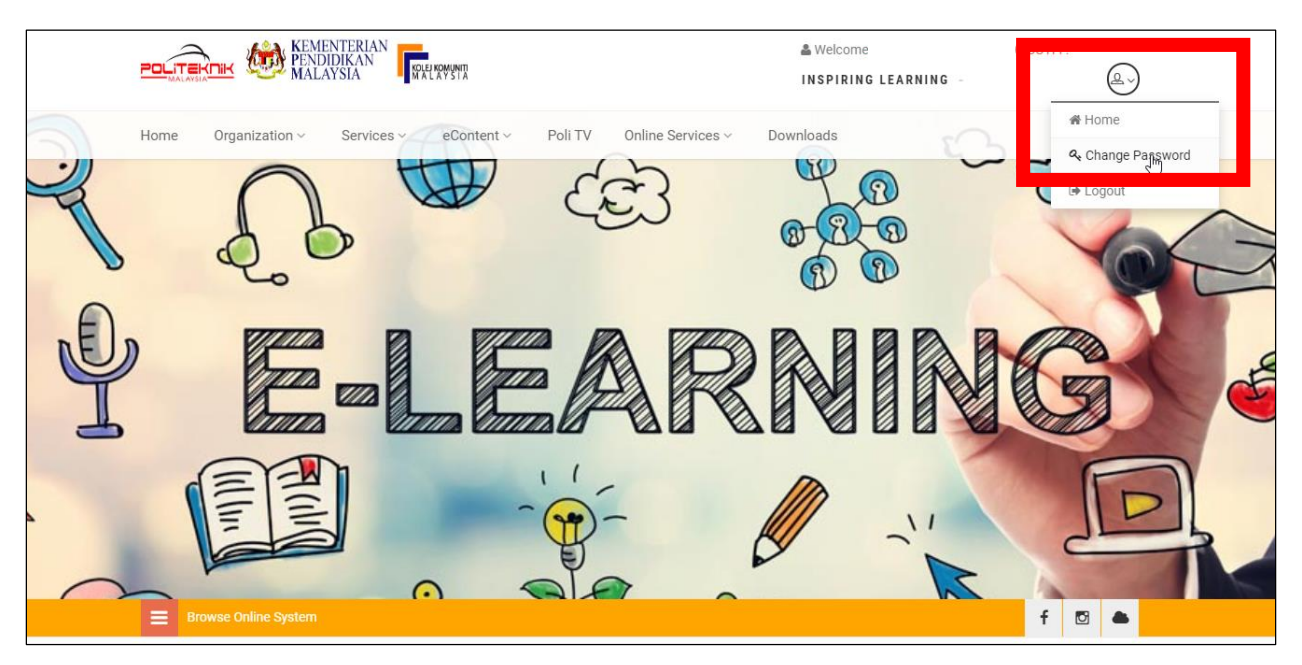

3. Key in Old Password, New password & Confirm new password. Then click on "Submit" button.

| Cha                                    | nge Password                                                                                                    |                        |
|----------------------------------------|----------------------------------------------------------------------------------------------------|------------------------|
| Home > C                               | hange Password                                                                                                    | f 🖸 🌥                  |
|                                        |                                                                                                    |                        |
| Welc                                   | ome to Center for eLearning And Teaching                                                                                                    | Change an password     |
| CeLT (Cent<br>of The Inst<br>Education | er for eLearning and Teaching) is the conceptual name for the Digital Learning Unit under the purview<br>ructional and Digital Learning Division, The Department of Polytechnic Education, Ministry of Higher<br>Malaysia                                | Old Password *         |
|                                        |                                                                                                    | New password *         |
|                                        | CELT IS CREATED                                                                                                    |                        |
|                                        | CeLT is created to engage and assist the deployment of the eLearning/Blended Learning agenda in<br>all Malaysian Polytechnics. Its headquarters is in Putrajaya, CeLT also has a production studio which<br>is located at Politeknik METrO Kuala Lumpur. | Confirm new password * |
|                                        | CELT BELIEVES IN                                                                                                    | SUBMIT                 |
| Q <sub>0</sub>                         | CeLT believes in the use of technology for the purpose of enabling learning, and never should                                                                                                    |                        |

#### 2. MOODLE MOBILE APPS

#### 2.1 INSTALL MOODLE APPS

1. On phone, click on "Play Store".

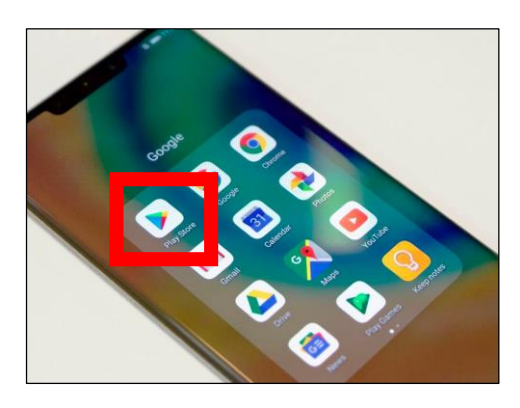

2. Search for "Moodle" apps. Click on "Install" button.

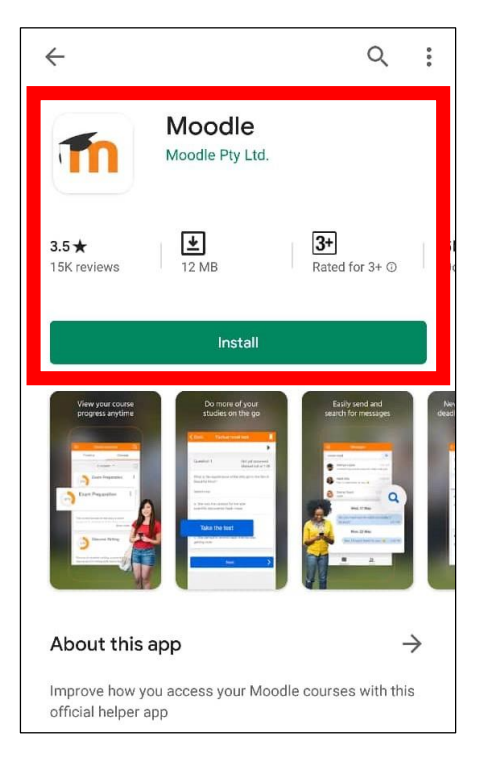

3. Key in URL of Moodle site: ppd.cidos.edu.my and click on "CONNECT!" button.

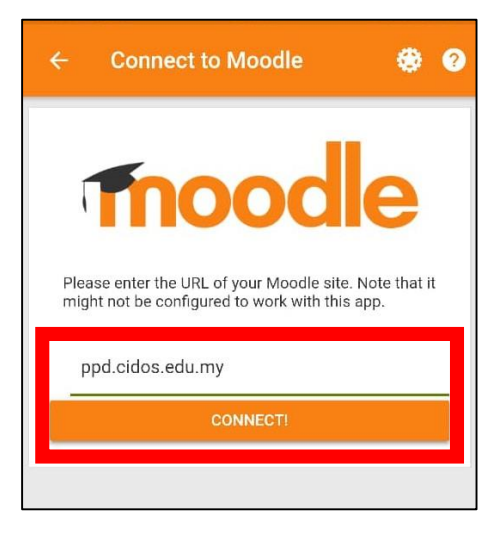

4. Key in Username & Password and click on "LOG IN" button.

| ← Log in                                                  |
|-----------------------------------------------------------|
|                                                           |
| PPD Learning Management System<br>http://ppd.cidos.edu.my |
| Username                                                  |
| Password 🧿                                                |
| LOG IN                                                    |
| FORGOTTEN YOUR USERNAME OR PASSWORD?                      |